## NOUVEAU

Création d'une catégorie de combattants

1 - Sélectionner Nouveau dans le menu Fichier

| Fedter Options Déverroullage du tit et réhitalisation ?     Nouveau gorie     Ouvrir     Ouvrir     Ouvrir                                                                                                    | 🔡 PChamp Enregistrements d     | ies athlètes                 |                     |             |         |         |
|----------------------------------------------------------------------------------------------------|--------------------------------|------------------------------|---------------------|-------------|---------|---------|
| Norvir         Ouvrir           Ouvrir         Gestion de la liste           Exporter         Edition           Supprimer         Enregister           Importer fichier Excel         33           Qutter         35           D:\TESTS\test/F-62xG.chp         37           T         7           T         7 <th>Fichier Options Déverrouillage</th> <th>du tri et réinitialisation ?</th> <th></th> <th></th> <th></th> <th></th>                                                                                     | Fichier Options Déverrouillage | du tri et réinitialisation ? |                     |             |         |         |
| Ouvir         Gestion de la liste           Pudion avec         Exponter           Exponter         Edition           Supprimer         Enregistrer           Annuler         33           Importer fulcie         34           Quiter         35           0./TESTS/test/F-62KG.chp         36           0./TESTS/test/F-62KG.chp         37           1         1           11         1           12         13           14         41           15         61           16         77           17         18           18         60           19         51           20         20           21         23           22         23           23         24           24         56           25         26           26         27           23         24           24         58           25         58           26         27           23         24           24         58           25         58           2                                                                                                    | Nouveau                        | gorie                        |                     |             |         |         |
| Ourini erricksau   Pusion avec   Exporter   Ferminer   Importer fichier Excel   Qutter   D:\TESTS\test}-62xG.chp     Importer fichier Excel   Qutter     Importer fichier Excel   Qutter     Importer fichier Excel     Importer fichier Excel     Importer fichier Excel     Qutter     Importer fichier Excel     Importer fichier Excel     Importer fi                                                             | Ouvrir                         |                              |                     |             |         |         |
| Fusion avec       Exporter         Exporter       Edition         Supprimer       Enregistrer         Annuler       33         Importer fichier Excel       34         Quitter       35         0       7         7       7         8       7         9       7         9       7         9       7         9       7         9       7         9       7         9       7         9       7         9       7         9       7         9       7         9       7         11       14         14       14         15       14         16       14         17       14         18       14         19       20         21       21         22       22         23       24         24       14         18       14         19       10         22       13         33       10                                                                                                    | Ouvrir en réseau               |                              | Gestion de la liste |             |         |         |
| Experimer       Edition       Supprimer       Enregistrer       Annuler         Importer fichiler Excel       33       34       35       36         D:\TESTS\test\F-62KG.chp       37       37       37       37         0       7       7       38       40       39         1       10       11       34       41       41         1       11       12       40       41       41         1       11       12       44       43       44       44       44       44       44       44       44       44       44       44       44       44       44       44       44       44       44       44       44       44       44       44       44       44       44       44       44       44       44       44       44       44       44       44       44       44       44       44       44       44       44       44       44       44       44       44       44       44       44       44       44       44       44       44       44       44       44       44       44       44       44       44       44       44                                                              | Fusion avec                    |                              |                     |             |         | _       |
| Fermer       Edition       Supprimer       Enregister       Andler         Importer ficher Excel       33       -       34       -         D:\TESTS\test\F-62xG.dxp       36       -       37       -         0:\TESTS\test\F-62xG.dxp       37       -       38       -         1       1       -       -       -       -         1       1       -       -       -       -       -         1       1       -       -       -       -       -       -       -       -       -       -       -       -       -       -       -       -       -       -       -       -       -       -       -       -       -       -       -       -       -       -       -       -       -       -       -       -       -       -       -       -       -       -       -       -       -       -       -       -       -       -       -       -       -       -       -       -       -       -       -       -       -       -       -       -       -       -       -       -       -       -       -                                                                                                 | Exporter                       |                              | <b>1</b>            |             |         |         |
| uporter noise skcel       33         Quiter       35         D:\TESTS\test\F-62xG.chp       37         1       7         7       7         9       9         9       9         111       111         121       111         121       111         121       111         121       111         121       111         121       111         121       111         121       111         121       111         121       111         121       111         121       111         121       111         121       111         121       111         121       111         121       111         121       111         121       111         121       111         121       111         121       111         121       111         1221       111         1221       111         1221       111         1221       111                                                                                                    | Fermer                         | Edition                      | Supprimer           | Enregistrer | Annuler |         |
| Quitter       35         D:\TESTS\test\F-62xG.dxp       36         1       7         1       7         1       11         11       11         11       11         12       13         14       14         15       40         16       41         17       14         18       40         19       20         20       21         21       23         22       24         23       25         24       25         25       57         26       27         27       33         33       32         24       4         25       57         26       57         27       58         33       64         33       64         33       64         4       50         58       63         64       63         33       64                                                                                                    | Importer fichier Excel         |                              |                     |             |         | 33      |
| D:TESTS/test/F-62xG.chp 36 37 38 40 40 40 40 40 40 40 40 40 40 40 40 40                                                                                                    | Quitter                        |                              |                     |             |         | 35      |
| 0, 123 (gat) 4063.3 µ       37         1       38         1       39         1       40         1       41         1       41         1       41         1       41         1       41         1       41         1       41         1       41         1       41         1       41         1       41         1       41         1       41         1       41         1       41         1       41         1       41         1       41         1       41         1       41         1       41         1       41         1       41         1       41         1       41         1       41         1       41         1       41         1       41         1       41         1       41         1       41         1       41         <                                                                                                    | DUTESTS/toot/S 62KC cho        |                              |                     |             |         | 36 📃    |
| 7       7       33         1       11       41         1       11       43         1       11       43         1       11       43         1       14       44         14       44         15       44         16       44         17       14         18       40         19       20         20       52         21       52         22       53         23       55         57       59         64       61         22       53         33       64         53       53         33       64         53       64         53       64         53       64         53       64         53       64         64       63         64       64         64       64         64       64         64       64         64       64         64       64         64       64                                                                                                    |                                | 1                            |                     |             |         | 37 L    |
| 1       1       40       41         1       1       42       43         1       1       1       1         1       1       1       1         1       1       1       1         1       1       1       1         1       1       1       1         1       1       1       1         1       1       1       1         1       1       1       1         1       1       1       1         1       1       1       1         1       1       1       1         1       1       1       1         1       1       1       1         1       1       1       1         1       1       1       1         1       1       1       1         1       1       1       1         1       1       1       1         1       1       1       1         1       1       1       1         1       1       1       1         1                                                                                                    |                                |                              |                     |             |         | 39 🗖    |
| 1       1       42         1       43       43         1       14       43         1       14       43         1       14       46         1       14       46         1       14       47         1       14       46         1       14       47         1       14       47         1       14       47         1       14       47         1       14       14         1       14       14         1       14       14         1       14       14         1       14       14         1       14       14         1       14       14         1       14       14         1       14       14         1       14       14         1       14       14         1       14       14         1       14       14         1       14       14         1       14       14         1       14       14                                                                                                    |                                |                              |                     |             |         | 40      |
| 11       43         13       44         14       45         15       47         16       47         17       48         18       48         19       51         21       52         22       53         33       53         133       53         14       14         15       15         16       15         17       10         18       10         19       10         19       10         10       10         11       10         11       10         11       10         11       10         11       10         11       10         11       10         11       10         11       10         11       10         11       10         11       10         11       10         11       10         11       10         12       10         13       10 <td><b>1</b>0</td> <td></td> <td></td> <td></td> <td></td> <td>41 1</td>                                                                                                    | <b>1</b> 0                     |                              |                     |             |         | 41 1    |
| 12       41         14       46         14       46         14       47         14       47         14       47         14       51         14       51         14       51         15       53         14       53         15       53         16       53         17       14         18       14         19       10         10       10         11       10         12       10         13       10         13       10         13       10         14       10         15       10         16       10         17       10         18       10         19       10         10       10         110       10         111       10         111       10         111       10         111       10         111       10         111       10         112       10                                                                                                    | 🔲 11                           |                              |                     |             |         | 43 🗌    |
| 14       40         14       40         14       40         14       40         14       40         14       40         14       40         14       40         14       40         14       40         14       40         14       40         14       40         14       40         14       40         14       40         14       40         14       40         14       40         14       40         14       40         14       40         14       40         15       50         15       50         16       50         17       10         18       10         19       10         10       10         10       10         10       10         10       10         10       10         10       10         10       10         10       10                                                                                                    | 12                             |                              |                     |             |         | 44      |
| 16       47         16       48         17       50         18       50         18       50         18       50         18       50         18       50         18       50         19       50         19       50         19       50         19       50         10       50         10       50         10       50         10       50         10       50         10       50         10       50         11       50         12       50         13       50         14       50         15       50         16       50         17       10         18       10         19       10         10       10         10       10         10       10         10       10         10       10         10       10         10       10         10       10                                                                                                    | L 13                           |                              |                     |             |         | 46      |
| 11       48         14       49         18       49         19       50         21       51         22       53         24       55         25       57         26       57         27       59         33       64         33       64         133       64         133       64         133       64                                                                                                    | 🗌 15                           |                              |                     |             |         | 47 📃    |
| 111       111       111       111       111       111       111       111       111       111       111       111       111       111       111       111       111       111       111       111       111       111       111       111       111       111       111       111       111       111       111       111       111       111       111       111       111       111       111       111       111       111       111       111       111       111       111       111       111       111       111       111       111       111       111       111       111       111       111       111       111       111       111       111       111       111       111       111       111       111       111       111       111       111       111       111       111       111       111       111       111       111       111       111       111       111       111       111       111       111       111       111       111       111       111       111       111       111       111       111       111       111       111       1111       111       111 |                                |                              |                     |             |         | 48 1    |
| 19       51         20       52         33       54         52       55         55       55         27       55         55       55         27       56         28       57         29       61         20       61         21       63         22       64         52       64         52       64         52       64                                                                                                    | 18                             |                              |                     |             |         | 50      |
| 21       62         21       63         22       64         25       59         26       59         27       59         28       61         29       61         33       64         Tri       D         H       Quitter                                                                                                    | 🗌 19                           |                              |                     |             |         | 51 📃    |
| 1       1       1       1       1       1       1       1       1       1       1       1       1       1       1       1       1       1       1       1       1       1       1       1       1       1       1       1       1       1       1       1       1       1       1       1       1       1       1       1       1       1       1       1       1       1       1       1       1       1       1       1       1       1       1       1       1       1       1       1       1       1       1       1       1       1       1       1       1       1       1       1       1       1       1       1       1       1       1       1       1       1       1       1       1       1       1       1       1       1       1       1       1       1       1       1       1       1       1       1       1       1       1       1       1       1       1       1       1       1       1       1       1       1       1       1       1       1       1                                                                                                          | 20                             |                              |                     |             |         | 52      |
| 23       55         24       55         25       56         27       56         28       61         29       30         30       61         31       62         32       64                                                                                                    | 22                             |                              |                     |             |         | 54      |
| 24       57         27       59         28       60         30       52         31       52         53       64         Tri       D         H       Quitter                                                                                                    | 23                             |                              |                     |             |         | 55      |
| 78       58         28       60         28       60         33       64         77       D         1       Quitter                                                                                                    | 24                             |                              |                     |             |         | 56      |
| 77     59       28     60       33     61       33     63       32     64       Tri     D       H     N       Quitter                                                                                                    | 26                             |                              |                     |             |         | 58 🗖    |
| 29     61       31     62       31     62       52     63       Tri     D       H     N       Quitter                                                                                                    | 27                             |                              |                     |             |         | 59      |
| 30       31         31       32         Tri       D         F       N         Quitter                                                                                                    | 28                             |                              |                     |             |         | 61      |
|                                                                                                    | 30                             |                              |                     |             |         | 62      |
| Tri UHJN Quitter                                                                                                    | 31                             |                              |                     |             |         | 63      |
| Tri D F J N Quitter                                                                                                    | JZ                             |                              |                     |             |         | 04 1    |
| Tri D F J N Quitter                                                                                                    |                                |                              |                     |             |         |         |
|                                                                                                    | Tri                            | U F J N                      |                     |             | Quitter |         |
| <u>ال</u>                                                                                                    |                                |                              |                     |             |         | <b></b> |
|                                                                                                    | 4                              |                              |                     |             |         |         |

2 - Entrer les renseignements qui seront affichés et imprimés avec les tableaux

| 🔡 PCh   | amp Enregistrements des athlètes         |                                                                                                    |               |         |
|---------|------------------------------------------|----------------------------------------------------------------------------------------------------|---------------|---------|
| Fichier | Options Déverrouillage du tri et réiniti | alisation ?                                                                                                    |               |         |
|         | Nom denemer de la categorie              |                                                                                                    |               |         |
|         |                                          | Gestion de la list                                                                                                    | e             |         |
|         |                                          |                                                                                                    |               |         |
|         | Nouveau                                  | Edition Supprimer                                                                                                    | Enregistrer   | Annuler |
|         |                                          | Infos I Entrez le titre de la compétition Open fictif 2 Entrez le nom public de la catégorie Féminines -70 3 Type de compétition C Judo C Duo C Fighting C Ne waza | OK<br>Annuler |         |
|         |                                          |                                                                                                    |               | Guina   |
|         |                                          |                                                                                                    |               |         |

3 - Après le clic sur "OK" petit message d'info qui nous prévient qu'il va nous falloir donner un nom de fichier à notre nouvelle catégorie et l'enregistrer dans un dossier.

| 4 - Dernière étape                                         | × |
|------------------------------------------------------------|---|
| Maintenant il faut donner un nom de fichier à la catégorie |   |
| ОК                                                         |   |

4 - Vient ensuite la fenêtre d'enregistrement de fichiers de Windows

| 🔜 Enregistrer sous                                          |                  |         | ×        |
|-------------------------------------------------------------|------------------|---------|----------|
| 🚱 🕞 - 🕌 + Ordinateur + DATA (D:) + TESTS + test 🔹 🔹 Recherc | cher dans : test |         | <b>P</b> |
| Organiser 🔻 Nouveau dossier                                 | ł                | -       | •        |
| Nom *                                                       | Modifié le       |         | Туре     |
| 🔚 Emplacements récents                                      |                  |         |          |
| Léléchargements Aucun élément ne correspond à votr          | e recherche.     |         |          |
| 🧊 Bibliothèques                                             |                  |         |          |
| 🤣 Groupe résidentiel                                        |                  |         |          |
| 🖳 Ordinateur                                                |                  |         |          |
| 🚢 ACER (C;)                                                 |                  |         |          |
| DATA (D:)                                                   |                  |         |          |
| 🕞 Réseau 🔽 🖣                                                |                  |         | Þ        |
| Nom du fichier : W-70KG.chp                                 |                  |         | -        |
| Type : chp Files (*.chp)                                    |                  |         | T        |
|                                                             |                  |         |          |
| Cacher les dossiers Enreg                                   | istrer /         | Annuler |          |

Windows nous demande ensuite "Le fichier n'existe pas voulez-vous le créer" question à laquelle nous répondons oui et après validation la fenêtre principale de PChamp réapparaît avec un champ d'édition jaune qui attend la saisie du nom de la première combattante.

5 - Format de la saisie

Nom - [Origine 1] - [Origine 2] - [Origine 3] - [Origine 4] où seul le Nom est obligatoire. Ex. BOUSSUGE JULIEN-FRA-94-VILLECRESNES

PChamp éloignera automatiquement les uns des autres les compétiteurs de même origine. Le tiret "-" sert de délimiteur entre le nom et les diverses origines donc NE PAS UTILISER DE TIRETS dans l'écriture du nom exp. pas de "JEAN-MICHEL" ni de "VAL-DE-MARNE". Ne les utiliser que pour séparer le nom du pays de la ligue ou du club

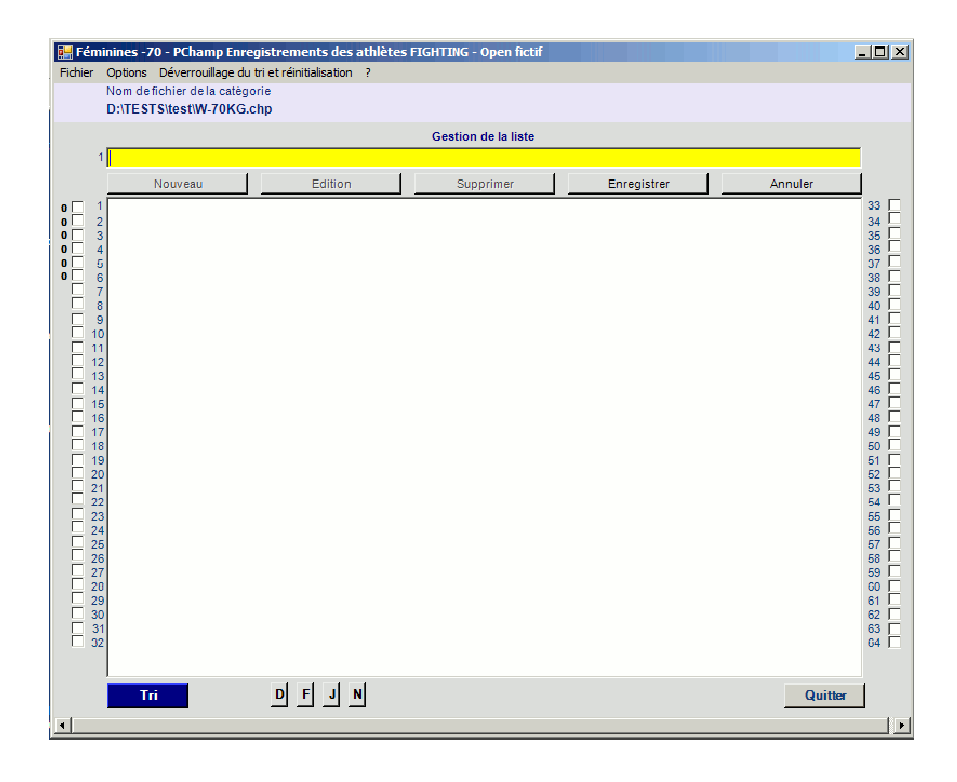

6 - Valider chaque entrée avec la touche Return pour passer rapidement à la saisie suivante

| 🛃 PC    | amp Enregistrements des athlètes                                                                                                    |                     |             |         | <u>- 🗆 ×</u>                                                                                                    |
|---------|----------------------------------------------------------------------------------------------------|---------------------|-------------|---------|----------------------------------------------------------------------------------------------------|
| Fichier | Options Déverrouillage du tri et réinitialisation ?                                                                                                    |                     |             |         |                                                                                                    |
|         | Nom de fichier de la catégorie                                                                                                    |                     |             |         |                                                                                                    |
|         | D:\TESTS\test\W-70KG.chp                                                                                                    |                     |             |         |                                                                                                    |
|         |                                                                                                    | Gestion de la liste |             |         |                                                                                                    |
|         | 8 SANESI CHRISTELLE-PEPINIERE SPORT BRY                                                                                                    |                     |             |         |                                                                                                    |
|         | Nouveau Edition                                                                                                    | Supprimer           | Enregistrer | Annuler |                                                                                                    |
|         | 1         BEAUSSAC CECILE ET A M TOULOUSE           2         GORECKI JUSTINE-J.C.QUIEVRECHAIN           3         KIRAT OCTAVIE-J.C.QUIEVRECHAIN           4         MILLET SONIA-A.M. LE PLESSIS TREVISE           6         PRUVOST MARIELLE-ACS PEUGEOT MULHOUSE           7         RAHALI MYRIAM-A.M.ASNIERES           9         0           1         2           3         4           5         6           6         7           7         8           9         1           22         3           3         4           5         5           6         7           8         9           9         1           12         3           3         4           5         5           6         7           7         8           9         9           11         2           12         1           13         1           14         1           15         1           16         1           17         1           18 </td <td></td> <td></td> <td></td> <td>33     -       34     -       35     -       36     -       37     -       38     -       40     -       41     -       42     -       43     -       44     -       50     -       51     -       55     -       56     -       57     -       58     -       60     -       63     -</td> |                     |             |         | 33     -       34     -       35     -       36     -       37     -       38     -       40     -       41     -       42     -       43     -       44     -       50     -       51     -       55     -       56     -       57     -       58     -       60     -       63     - |
|         | Tri D F J N                                                                                                    |                     |             | Quitter |                                                                                                    |
|         |                                                                                                    |                     |             |         |                                                                                                    |

## 7 - Cocher les têtes de séries

| 🔛 W-7   | OKG - PC                                                                                        | hamp Enregistreme                                                                                                    | ents des athlètes FIG                                                                                      | HTI | NG - Open fictif    |
|---------|-------------------------------------------------------------------------------------------------|----------------------------------------------------------------------------------------------------|----------------------------------------------------------------------------------------------------|-----|---------------------|
| Fichier | Options                                                                                         | Déverrouillage du tri                                                                                                    | et réinitialisation ?                                                                                      |     |                     |
|         | Nom de                                                                                          | fichier de la catégorie                                                                                                    | 5                                                                                                    |     |                     |
|         | D:\TEST                                                                                         | FS\test\W-70KG.chp                                                                                                    | p                                                                                                    |     |                     |
|         |                                                                                                 |                                                                                                    |                                                                                                    |     | Gestion de la liste |
|         |                                                                                                 |                                                                                                    |                                                                                                    |     |                     |
|         |                                                                                                 | Nouveau                                                                                                    | Edition                                                                                                    |     | Supprimer           |
|         | 1 MILLET<br>2 KIRAT (<br>3 GOREC<br>4 BEAUS:<br>5 MONCH<br>6 PRUVO<br>7 RAHALI<br>8 SANESI<br>9 | SONIA-A.M. LE PLES<br>DCTAVIE-J.C.CREUS<br>XI JUSTINE-J.C.QUI<br>SAC CECILE-E T A M<br>IAUZOU MAI LINE-C<br>ST MARIELLE-ACS P<br>IMYRIAM-A.M ASNIEI<br>CHRISTELLE-PEPIN | SSIS TREVISE<br>OTIN<br>EVRECHAIN<br>TOULOUSE<br>A P O LIMOGES<br>EUGEOT MULHOUSE<br>RES<br>IERE SPORT BRY |     |                     |

8 - Cliquer en bas à gauche sur le bouton "Tri" affiche la fenêtre de choix suivante :

| ptions du tirage                                                                                                   |  |
|----------------------------------------------------------------------------------------------------|--|
|                                                                                                    |  |
| Répartition                                                                                                    |  |
| Tient compte des têtes de séries et de la provenance des combattants                                               |  |
| Aléatoire                                                                                                    |  |
| Tirage au sort aléatoire                                                                                           |  |
| Inchangé                                                                                                    |  |
| Laisse le tableau des inscrits inchangé (par ex. lorsque le tirage au sort a été effectué à l'extérieur de PChamp) |  |
| Annuler                                                                                                    |  |

Comme dans le cas le plus général nous cliquerons sur "Répartition" qui comme le terme le suggère distribuera les combattantes en prenant soin d'éloigner prioritairement les têtes de série puis les chacune l'une de l'autre en fonction de la ligue d'appartenance.

La fenêtre suivante montre le résultat du tirage, si pour une raison valable le tirage devait être refait il faudrait presser la touche "F5" qui propose une autre répartition.

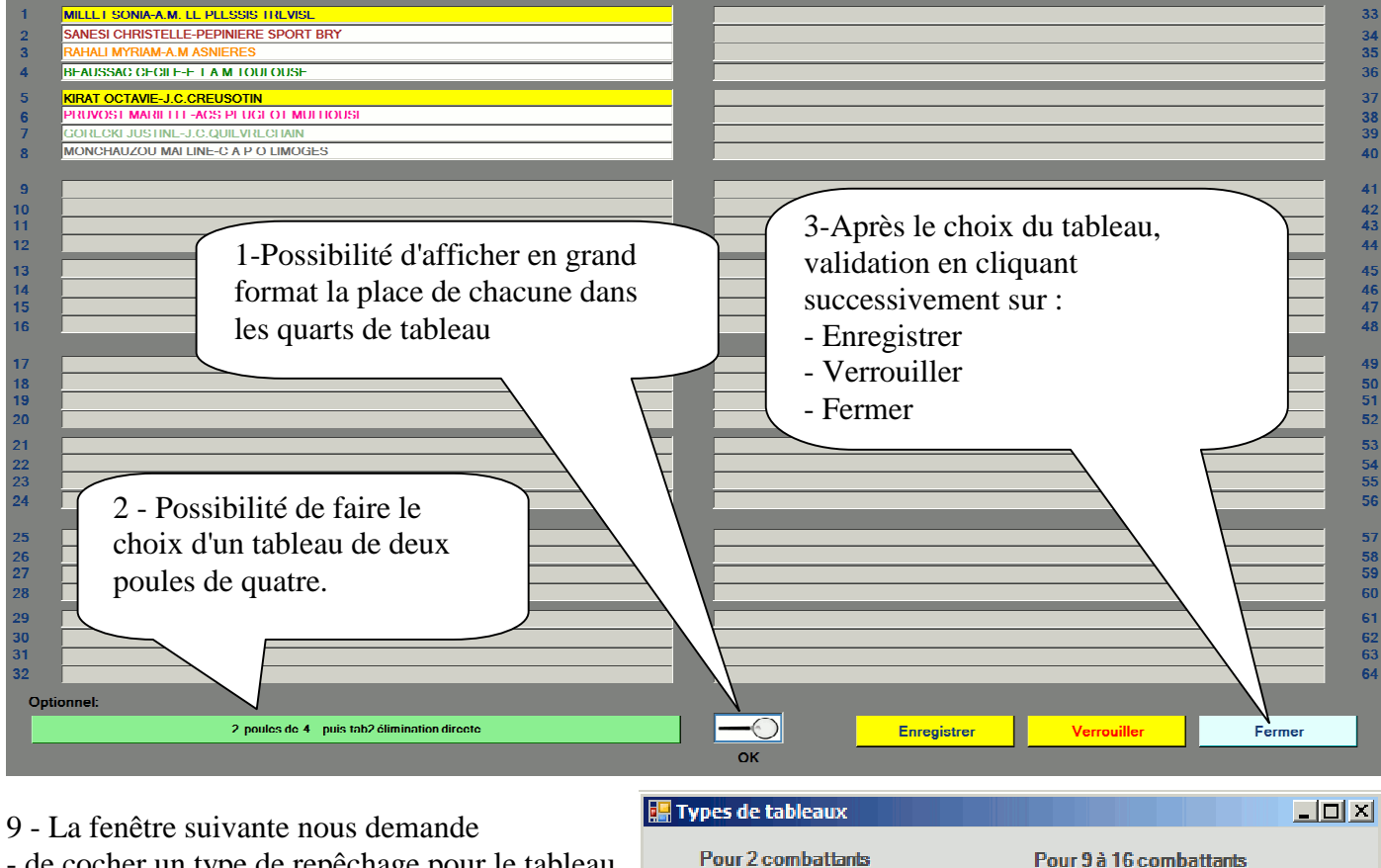

- de cocher un type de repêchage pour le tableau
- de cocher la discipline
- de taper le titre de la compétition et le nom public de la catégorie

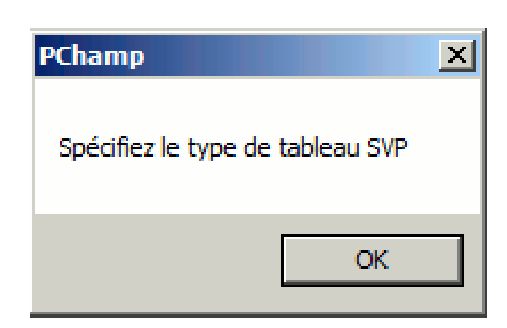

| Pour 2 combattants |
|--------------------|
| C Poule de 2       |
| Pour 3 combattants |

Poule de 3

Pour 4 combattants Poule de 4

Pour 5 combattants

C Poule de 5

Pour 6 combattants C Poule de 6

C 2 poules de 3

Pour 7 et 8 combattants

C Tableau repêchage double

- Repêchage Intégral
- C Tab International

Pour 33 à 64 combattants Ċ. Tableau repêchage simple C Tableau repêchage double

C Tableau repêchage simple

Tableau repêchage double

C Tableau repêchage intégral

Pour 17 à 32 combattants

C Tableau repêchage simple

Tableau repêchage double

C Tableau repêchage intégral

Tab International

Tab International

 $\bigcirc$ 

Tableau repêchage intégral C

C Tab International

Tab 128 C Tab International

| O Judo      | C Duo                                | © Fighting    | O Newaza |  |
|-------------|--------------------------------------|---------------|----------|--|
|             | Titre de l                           | a compétition |          |  |
| Open fictif |                                      |               |          |  |
|             | Entrez le nom public de la catégorie |               |          |  |
|             | W-70KG                               |               |          |  |
| ОК          |                                      |               |          |  |

10-- Après le clic sur "OK" vous reviendrez à l'écran principal où le bouton

Tri

aura été remplacé par le bouton

Tableau

Vous pouvez à ce moment récupérer le fichier de la catégorie (il porte l'extension .chp) et le placer sur l'ordinateur du tapis concerné. Quand ce fichier sera ouvert le clic sur le bouton 'Tableau'' lancera le tableau de marque :

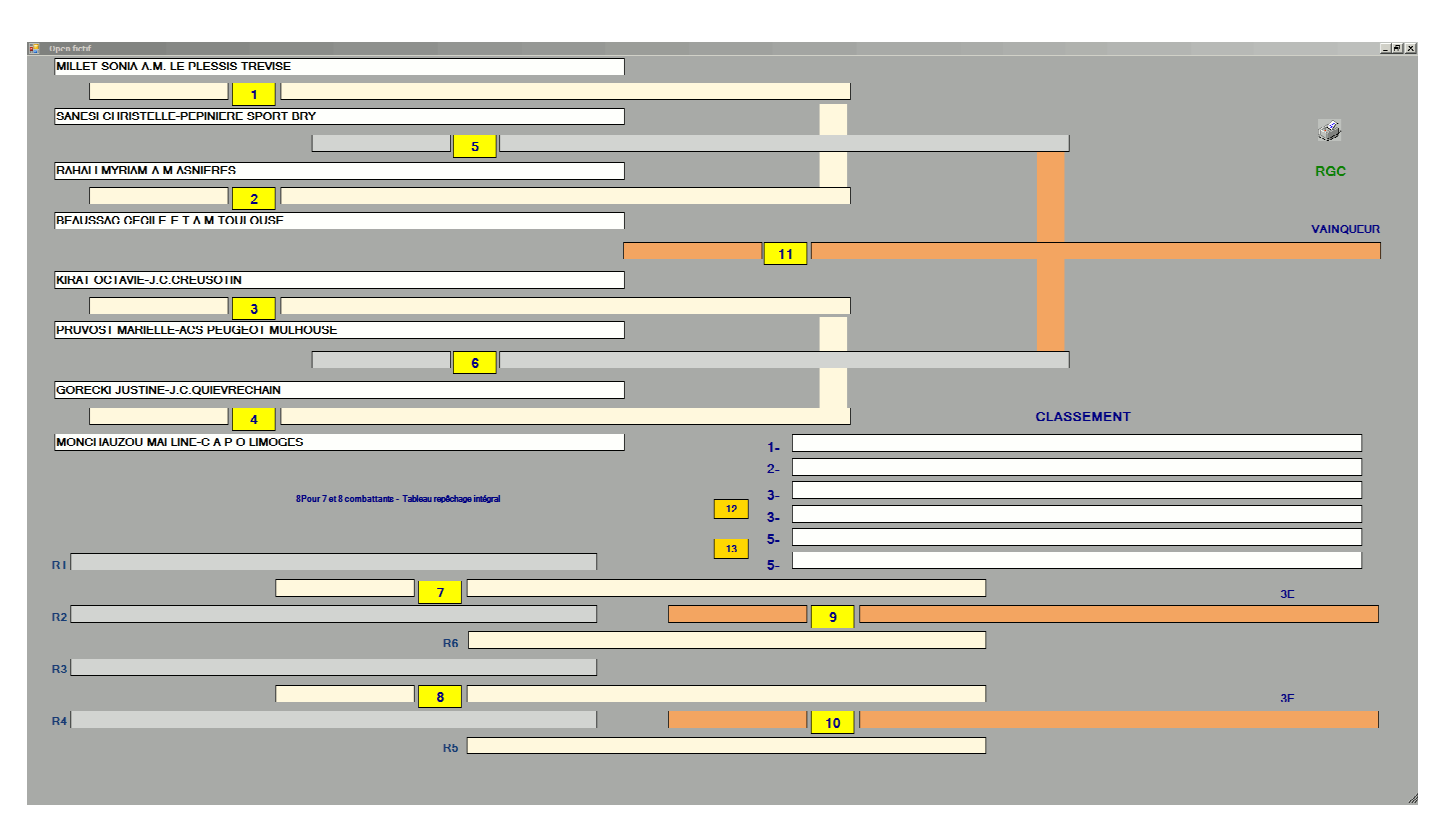

Le tableau à imprimer (pour les commissaires sportifs de la table) s'affiche en cliquant sur l'icône 🥩

|                                        | Catégorie        |              |
|----------------------------------------|------------------|--------------|
| Open fictif                            | W-70KG           |              |
|                                        | 21/07/2011 09:59 |              |
| MILLET SONIA-A.M. LE PLESSIS TREVISE   |                  |              |
| 1                                      |                  |              |
| SANE SI CHRISTELLE-PEPINIERE SPORT BRY |                  |              |
| 5                                      |                  |              |
| RAHALI MYRIAM-A.M ASNIERES             |                  |              |
| 2                                      |                  |              |
| BEAUS SAC CECILE-E T A M TOULOUSE      |                  | 1 <b>B</b> R |
| 11                                     |                  |              |
| KIRAT OCTAVIE-J.C.CREUSOTIN            |                  |              |
| 3                                      |                  |              |
| PRUVOST MARIELLE-ACS PEUGEOT MULHOUSE  |                  |              |
|                                        |                  |              |

11 -Si nous cliquons sur le numéro de match 1, la feuille d'appel correspondante est affichée

| Match : 1                        |  |
|----------------------------------|--|
| Se présentent                    |  |
| MILLET SONIA                     |  |
| A.M. LE PLESSIS TREVISE          |  |
| SANESI CHRISTELLE                |  |
| PEPINIERE SPORT BRY              |  |
| Match : 2                        |  |
| Se préparent                     |  |
| RAHALI MYRIAM-A.M ASNIERES       |  |
|                                  |  |
| BEAUSSAC CECILE-E I A M TOULOUSE |  |
| W-70KG                           |  |
| ок                               |  |

12 - L'écran suivant est la feuille de match, dans l'exemple comme la discipline choisie est le jujitsu c'est le scoreboard du fighting qui est lancée

| MILLET SONIA - A.M. L                                                         |                  |   |
|-------------------------------------------------------------------------------|------------------|---|
| A.M. LE PLES                                                                  | Osaekomi<br>O O  | U |
| 1<br>SS<br>Origins<br>Efficoc<br>Arrende set specific<br>Solution<br>ML ZOKCE | S. C. X Ispon WA |   |
| PEPINIERE S<br>SANESI CHRISTE                                                 | 00<br>Osaekomi   | 0 |